## Skyward's Family Access Online Registration Process

## The following is needed to participate in the online registration process:

- 1. A computer with Internet access. (Best on computer or ipad)
- 2. A Skyward Family Access account and a valid email address for the parent/guardian completing the process.
- 3. Skyward a) login: (Parent firstname.lastname) and b) password (don't forget period in the middle, all lower case)
- 4. IF YOU DON'T KNOW YOUR LOGIN & PASSWORD PLEASE EMAIL Ms. Denise at darmenta@pennoyerschool.org
- 5. Please pay fees online with Visa, MasterCard or Discover (debit or credit) *or* in the District by check or money order, cash payment will no longer be accepted for registration or tech fees. Payable to "Pennoyer School"
- 1: Login to Family Access with your username and password Pennoyer Skyward
- 2: Click on the *Register* link under the Online Registration Menu

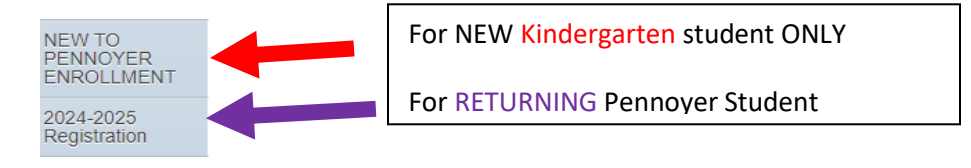

3: Click on the Go to 2024-2025 Registration button to begin.

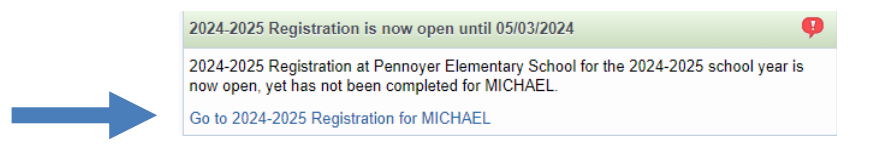

4: Verify the information carefully as you navigate through the online registration process **Step-by-Step**. When you have completed each step in the registration process, **click the bottom of each page**. *Each step will have a green check mark when completed*.

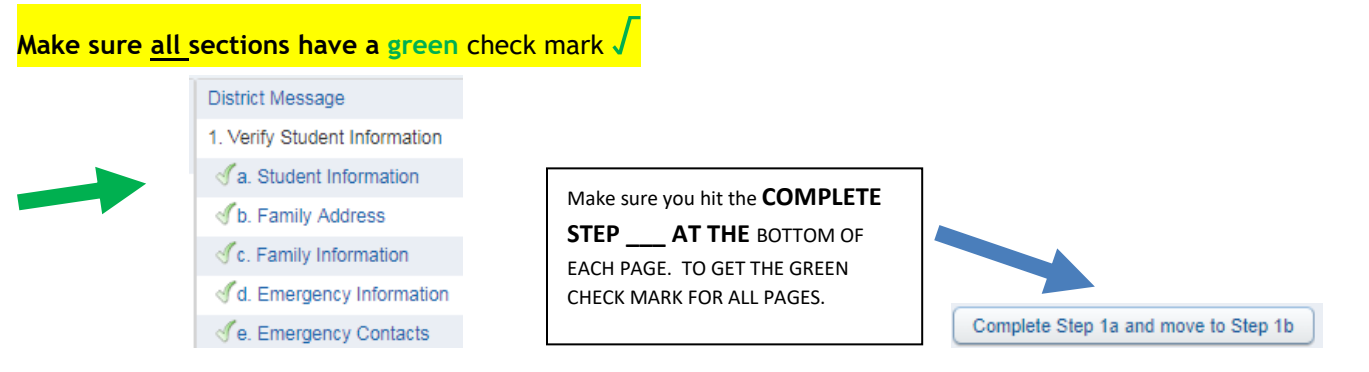

**5: IMPORTANT** After completing all of the registration steps, your Final Steps will be: a) **Complete Registration** | b) **Submit 2024-2025 Registration**.

| 10. Complete 2024-2025<br>Registration |                                                                     |
|----------------------------------------|---------------------------------------------------------------------|
| Submit 2024-2025 Registration          | MAKE SURE you hit Submit 2024-2025                                  |
|                                        | <b>Registration</b> to finalize the submission of your information. |